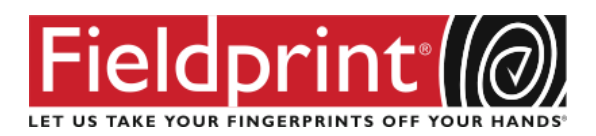

To schedule a fingerprinting appointment, please follow these simple instructions:

- 1. Fill out the form 'Fingerprints Personal Information Form.'
- 2. Visit <u>www.fieldprintflorida.com</u>.
- 3. Click on the "Schedule an Appointment" button.
- 4. Enter an email address under "New Users/Sign Up" and click the "Sign Up" button. Follow the instructions for creating a Password and Security Question and then click "Sign Up and Continue".
- 5. Select "I know my Fieldprint Code" and enter one of the following:

| Services Required                | Fieldprint Code to use |
|----------------------------------|------------------------|
| Vendor Badge Only:               | FPNassauVendorBadge    |
| Vendor Fingerprinting and Badge: | FPNassauVendorBPrints  |

- 6. Enter the contact and demographic information required by the FBI and schedule a fingerprint appointment at the location of your choosing.
- 7. At the end of the process, print the Confirmation Page. Take the Confirmation Page with you to your fingerprint appointment, along with two forms of identification.
- 8. If you have any questions or problems, you may contact our customer service team at 877-614-4364 or <u>customerservice@fieldprint.com</u>.
- 9. Fax the form 'Fingerprints Personal Information Form' to Mark Durham at 904-277-9031.